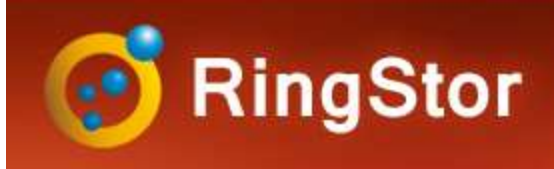

# OpenStack

## **OpenStack Backup Overview**

### **Backup Modes**

- Online: backup directly to RingStor Vault

### Backup Type

- Full: all blocks on the volume are backed up
- Incremental: blocks modified since last backup are backed up

### **Backup Volumes**

- Volumes from instances are listed
- Snapshot of each volume is taken
- A staging volume is created from the snapshot
- The staging volume is attached to RingStor DataAgent in OpenStack
- The staging volume is read into blocks
- The changed blocks are backed up

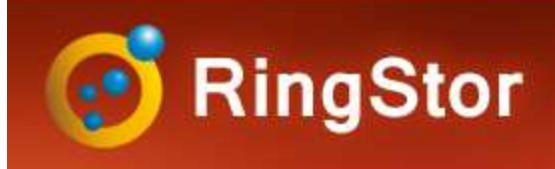

# OpenStack

### **OpenStack Backup Steps**

### **Create Linux-based Instance in OpenStack**

- Minimum Free Space: 10GB
- Minimum Memory: 2GB

### Install RingStor DataAgent software in Instance

**Create DataSet from RingStor Explorer** 

Schedule Backup

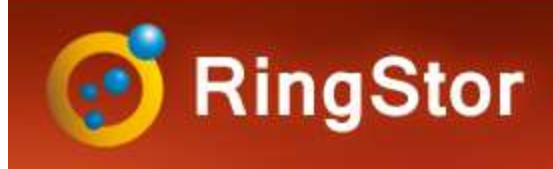

# DataSet

#### Provide OpenStack host and login Authentication **Create New DataSet** http://192.168.0.108/ Url: User: admin Password ..... OpenStack Backup DataSet is a backupset that contains instances Domain Default inside OpenStack domain is required for Identity API v3 Tax & Service Connect ringstor1-OpenStack-Nova Specify project and instance for this DataAgent File Backup Project: demo - uuid:[19b85985d87443 MySQL Database Backu Instance dataagent1 - uuid:[269b8746-e OpenStack Backup Step 1 – Log into RingStor Explorer RingStor DataAgent software must be installed on this instance for backup and restore OpenStack instance/volumes. Step 2 – On left pane, select community and DataAgent Back Next Cancel Step 3 – Right click OpenStack Backup Select a project and instances for backup: Projects under the DataAgent, click Create New demo - uuid:[19b85985d8744342bd617299cdda22 ~ DataSet Instance: instance A - uuid [ae7cd2fe-aca6-4cef-8f19-5312ff5b9 Step 4 – Provide OpenStack ubuntu 16 image - uuid:[82c6edba-0a83-421d-8422-b5 configuration < Step 5 – Select project and instances in Volumes attached to selected instances are included in backup the project Images in selected instances are NOT included in backup 103 Carnegie Center, Suite 300, Princeton, NJ 08540 --- Tel: (609) 955-3422 Back Next Cancel

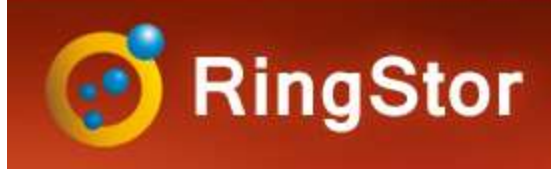

# Backup

## **Schedule Backup**

Recurring incremental backup is essentia

- Step 1 Log into RingStor Explorer
- Step 2 On left pane, select community, DataAgent, and click **OpenStack Backup to bring up** DataSets in right pane
- Step 3 Right click a DataSet in right pane, click Backup and Recover menu
- Step 4 On Backup tab, click Backup button
- Step 5 Set schedule details, notification if needed

|                                                     | <b>ingStor DataAgent</b>                        | Console X                                                |
|-----------------------------------------------------|-------------------------------------------------|----------------------------------------------------------|
|                                                     | Backup Recovery                                 |                                                          |
| · · · · · · · · · · · · · · · · · · ·               | DataSet<br>DataAgent<br>DataSet<br>Backup Mode: | ringstor1-OpenStack-Nova<br>OpenStack<br>Online Backup   |
| ial to protect files                                | Selected Size:                                  | N/A                                                      |
|                                                     | Last Backup State                               | e. N/A                                                   |
|                                                     | Provide folder for bar                          | ckup data                                                |
|                                                     | Connection Type:                                | Select a Connection Type                                 |
|                                                     | NFS Host Server                                 |                                                          |
|                                                     | Shared Folder:                                  | av Invitación (data                                      |
|                                                     | Connection type<br>device for read a            | determines how the component connect to the<br>ind write |
|                                                     | Replication<br>Eocal backup w                   | vill be imported to cloud later                          |
|                                                     | O Replicate back                                | up to: 🧶 🥘                                               |
| Schedule                                            | X Delete loca                                   | al backup after replication is completed                 |
| Seneral Notifications Pre and Post Scripts          | in chocked,                                     | data can only be restored itom cloud                     |
| Basic Info                                          | Back                                            | Close                                                    |
| Name: OpenStack                                     | Back                                            |                                                          |
| Notes:                                              | ×                                               |                                                          |
| Backup                                              |                                                 |                                                          |
| O Full                                              |                                                 |                                                          |
| Backup Schedule                                     |                                                 |                                                          |
| O Run It Now                                        |                                                 |                                                          |
| Schedule                                            |                                                 |                                                          |
| Day(s) ⊠ Mon ⊠ Tue ⊠ Wea ⊠ Thu<br>⊠ Fri ⊠ Sat ⊠ Sun |                                                 |                                                          |
| Time: 00 🗸 : 00 🗸                                   |                                                 |                                                          |
| End Date                                            |                                                 |                                                          |
| ○ End on: 07/02/2021 🔍 🗸                            |                                                 |                                                          |
| Resume backup when DataAgent comes online           |                                                 |                                                          |
|                                                     |                                                 |                                                          |
| Submit Cancel                                       |                                                 |                                                          |

103 Carnegie Center, Suite 300, Princeton, NJ 08540 --- Tel: (609) 955-3422 --- www.ringstor.com

Gen Ва

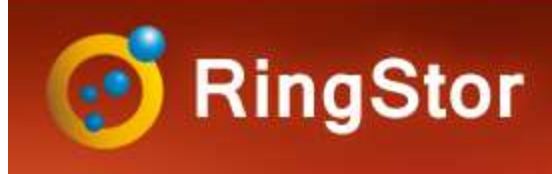

## Restore

### Restore

Step 1 – Log into RingStor Explorer

Step 2 – On left pane, selectcommunity, DataAgent, and clickOpenStack Backup to bring upDataSets in right pane

Step 3 – Right click a DataSet in right pane, click Backup and Recover menu

Step 4 – On Recovery tab, set restore parameters.

Step 5 – Click Start Restore

| ckup Recovery                                                              |                      |                                                                       |                     |           |  |  |
|----------------------------------------------------------------------------|----------------------|-----------------------------------------------------------------------|---------------------|-----------|--|--|
| Select a Local Bac                                                         | kup for Re           | estore                                                                |                     |           |  |  |
| Browse backups from:<br>Select a backup to restore:<br>Select an instance: |                      | RingStor Vault                                                        |                     |           |  |  |
|                                                                            |                      | Backup on 7/2/2021 10:24:15 PM<br>instance A- uuid:[ae7cd2fe-aca6-4 ~ |                     |           |  |  |
|                                                                            |                      |                                                                       |                     |           |  |  |
| Run restore on t                                                           | his DataA            | gent:                                                                 | ringstor1-OpenSta   | ck-Nova 🗸 |  |  |
| Url:                                                                       | http://19            | 2.168.0                                                               | 0.108               |           |  |  |
| User:                                                                      | admin                |                                                                       |                     |           |  |  |
| Password:                                                                  | •••••                |                                                                       |                     |           |  |  |
| Domain:                                                                    | Default              |                                                                       |                     | Connect   |  |  |
| Project:                                                                   | demo -               | uuid:[1                                                               | 9b85985d8744342bd   | 617299 ~  |  |  |
| New Instand                                                                | e Name:              | insta                                                                 | nce A_restored      |           |  |  |
| Boot Source:                                                               |                      | Boot                                                                  | Volume              | ~         |  |  |
|                                                                            | Select a             | n imag                                                                | je                  |           |  |  |
| Flavor:                                                                    | m1.tiny - uuid:[1] V |                                                                       |                     |           |  |  |
| Network:                                                                   | private -            | uuid:[5                                                               | 5d78a328-8b3b-4833- | -a256-1 ~ |  |  |
| Network:                                                                   | private -            | uuid:[5                                                               | 5d78a328-8b3b-4833- | •a256-1 ∨ |  |  |
| Start                                                                      | Restore              |                                                                       | Close               |           |  |  |

103 Carnegie Center, Suite 300, Princeton, NJ 08540 --- Tel: (609) 955-3422 --- www.ringstor.com

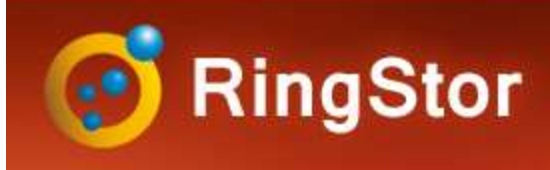

# Backup

## **Monitor Jobs**

RingStor Explorer Task List tab shows all jobs

| Auto Refresh: On     | ~           | Filters: All Com | munities 🗸 📝 | All DataAgents | ~        | All Agents | $\sim$    | All job states | ~             | Last 1 hour    | ~ 🔄          | Total : 1 | ×                |          |        |
|----------------------|-------------|------------------|--------------|----------------|----------|------------|-----------|----------------|---------------|----------------|--------------|-----------|------------------|----------|--------|
| Start Time           | End<br>Time | Community        | DataAgent    |                | Agent Ty | /pe        | DataSet   | Task<br>Type   | Task<br>State | Proce<br>Total | ssed/        | Progress  | Transmit<br>Size | User     | Reasor |
| 7/2/2021 10:24:15 PI | M           | Tax & Service    | ringstor1-Op | enStack-Nova   | OpenSta  | ick Backup | OpenStack | Backup (Full)  | Runnin        | ig 1024 M      | IB / 1024 MB | 100%      | 22.36 MB         | taxadmin | 1      |

- Step 1 Log into RingStor Explorer
- Step 2 Click Task List tab to view recent jobs
- Step 3 Right click a job to view details

Failure Reason: error encountered

| ask ID:            | 5623E310-7C         | 70-FDF0-30A3-E75C94F04847 |  |  |  |  |
|--------------------|---------------------|---------------------------|--|--|--|--|
| gent Type:         | OpenStack Bac       | kup                       |  |  |  |  |
| ask Type:          | Backup (Full)       |                           |  |  |  |  |
| Fask State:        | Completed           |                           |  |  |  |  |
| DataSet:           | OpenStack           |                           |  |  |  |  |
| Start Date:        | 7/2/2021 10:24      | 15 PM                     |  |  |  |  |
| End Time:          | 7/2/2021 10:27      | 41 PM                     |  |  |  |  |
| Ouration:          | 3 Minute(s)         |                           |  |  |  |  |
| Progress:          | 100%                |                           |  |  |  |  |
| Processed Object   | ts / Total Objects: | 8/8                       |  |  |  |  |
| Processed Size /   | Total Size:         | 1024 MB / 1024 MB         |  |  |  |  |
| New Objects Det    | ected:              | 8                         |  |  |  |  |
| lotal Size for Nev | v Objects:          | 1024 MB                   |  |  |  |  |
| Fransmit Size:     | 22.36 MB            |                           |  |  |  |  |
| DataAgent:         | ringstor1-Open      | Stack-Nova                |  |  |  |  |
| Jser:              | taxadmin            |                           |  |  |  |  |
| ailure Reason      |                     |                           |  |  |  |  |
|                    |                     |                           |  |  |  |  |
|                    |                     |                           |  |  |  |  |
|                    |                     |                           |  |  |  |  |

103 Carnegie Center, Suite 300, Princeton, NJ 08540 --- Tel: (609) 955-3422 --- www.ringstor.com

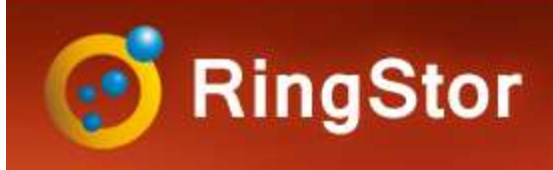

# Troubleshooting

## Logs

RSDataAgent.log - DataAgent service logs

**RSAgentFileSystem\_<DataSet>** - Logs for DataSet. DataSet's name is appended to the log file name

## **Download Logs**

Log into RingStor Explorer, open Task List tab on right pane, right click the job, select Download Logs from DataAgent

| Logs   |                    |                                       |    |
|--------|--------------------|---------------------------------------|----|
| 01000  |                    |                                       |    |
| O Logs | since a specifi    | ed date                               |    |
| Date:  | 01/23/2021         |                                       | ]- |
| All    |                    |                                       |    |
|        |                    | · · · · · · · · · · · · · · · · · · · |    |
|        | CALL & CALL & CALL | 0                                     |    |